# USER GUIDE

# ONE PAGE REVIEW

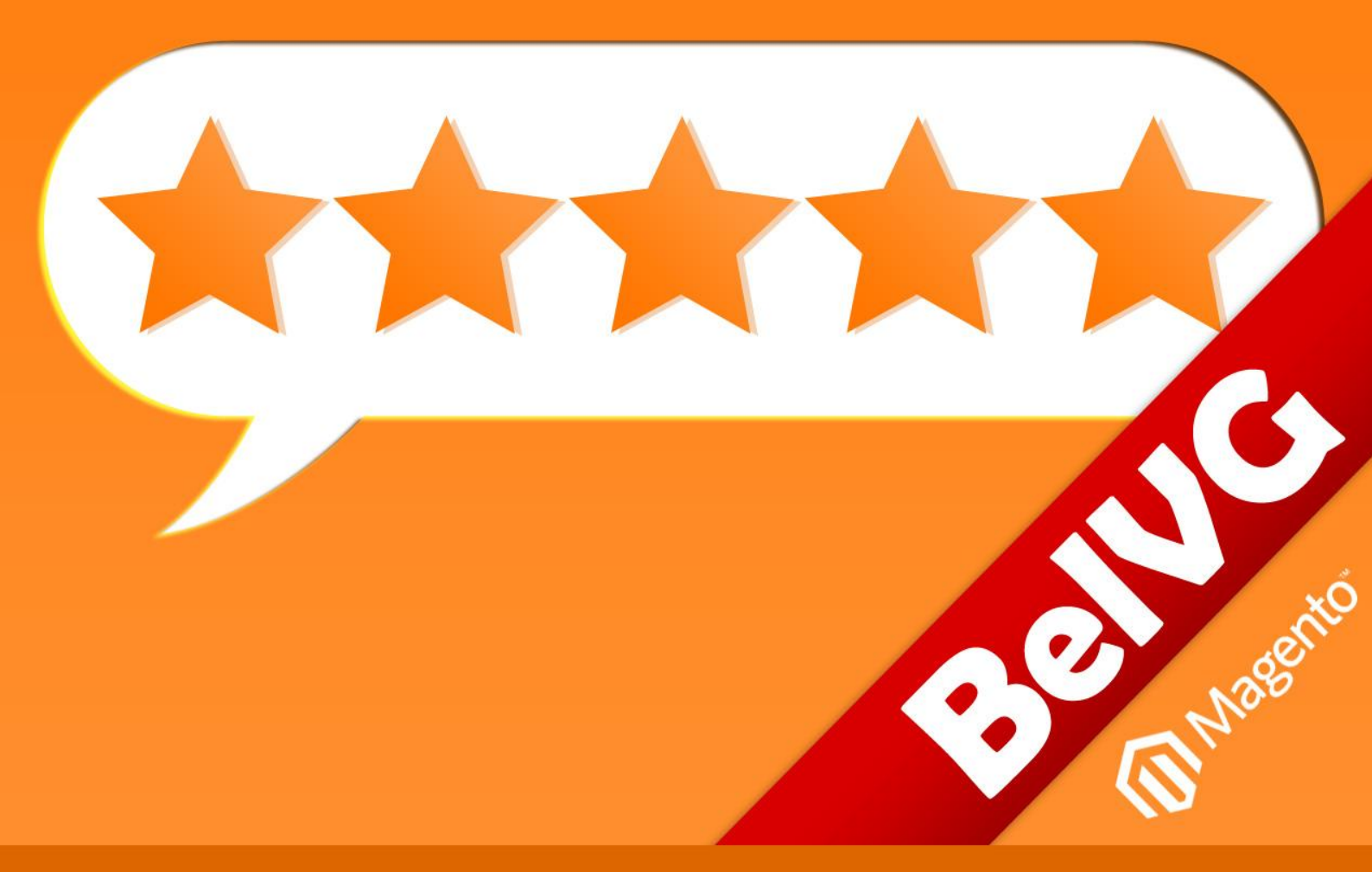

OUR SUPPORT TEAM: STORE@BELVG.COM, SKYPE: STORE.BELVG

# Table of Contents:

| 1. Intro | oduction to One Page Review     | 3 |
|----------|---------------------------------|---|
| 2. How   | v to Install                    | 4 |
| 3. How   | to Configure                    | 5 |
| 3.1. H   | low to manage reviews           | 5 |
| 3.2 H    | How to moderate reviews         | 6 |
| 3.2. ⊦   | How to manage rating categories | 7 |
| 4. How   | / to Use                        | 9 |

# 1. Introduction to One Page Review

Independent reviews often sell products better that planned advertising campaigns. **Magento review extension** will help you to collect customers' impressions and feelings about products they have bought. You will be amazed to discover how effective word of mouth marketing is. Share reviews with users and make them the cornerstone of your success. To purchase something people need to be sure that others like it too.

### Key features:

- Easy and quick review posting
- Rate product quality, price and value
- Average product rating
- Easy review moderation
- Product rating and reviews are on all product-related pages

### Overall information

Magento product review extension allows you to display a review block on any product page. Customers then will be able to add reviews to all products.

Reviews also contain the rating feature to evaluate products. Viewing the product page, users have options either to add a new review or to read already posted ones.

The One page review extension shows the number of reviews and the link to all product reviews on every product-related page.

All products reviews can be moderated.

## Version & compatibility: Version: 1.0.1 stable Magento CE 1.4+, 1.5+

# 2. How to Install

**Step 1:** Use FTP client to upload all folders from the zip package to your Magento site root folder. Be sure that you upload them to the correct directories.

Attention! If your template is not default, be sure to change the folders of the installed module from /app/design/frontend/default/default to /app/design/frontend/YOUR\_PACKAGE/YOUR\_THEME and /skin/frontend/default/default to /skin/frontend/ YOUR\_PACKAGE /YOUR\_THEME

Step 2: Login to your Magento administration panel

Step 3: Disable compilation (go to System > Tools > Compilation and select Disable) and refresh cache (go to System > Cache Management and select Refresh)

**Recommended:** Navigate to **System > Configuration**, if you can see **ProReview** tab, the extension is installed right.

Step 4: Relogin to admin panel (log out and back into Magento Admin Panel).

Step 5: Go to System > Configuration > ProReview and choose the right settings of extension.

**Recommended:** You may go to the frontend and try to check out. This will help you to be sure that **One Page Review** is working.

Step 6: If your compilation is disabled, go to System > Tools > Compilation and select Enable.

That's all! Enjoy the One Page Review performance.

### **Disclaimer!**

It is highly recommended to backup your server files and database before installing this module. No responsibility can be taken for any adverse effects installation or advice may cause. Recommended you install on a test server initially to carry out your own testing.

4

# 3. How to Configure

Log in to the admin panel, and we will show you how to configure the extension step by step.

### **3.1.** How to manage reviews

To look through your current reviews, go to **Catalog** -> **Reviews and Ratings** -> **Customer Reviews** -> **All Reviews**. There you will see the grid with both approved and pending reviews.

| 🍿 Ma               | agent   | o <sup>°</sup> Admin Panel |                        |                                | (                        | Global Record  | Search  |          | Logged in                            | n as admin  | Tuesday, January 10, :                | 2012   <u>Try</u> | <u>Maqento Go for Fre</u>  | <u>e</u>   <u>Loq Out</u> |
|--------------------|---------|----------------------------|------------------------|--------------------------------|--------------------------|----------------|---------|----------|--------------------------------------|-------------|---------------------------------------|-------------------|----------------------------|---------------------------|
| Dashbo             | ard     | Sales Catalog              | Mobile Custo           | mers Promotio                  | ons Newsletter           | CMS            | Reports | System   |                                      |             |                                       |                   | 😨 Get help for             | this page                 |
| Latest             | Message | : Magento Preview Versior  | n CE 1.7.0.0-alpha1 is | s now available <u>Read</u>    | details                  |                |         | ٢        | /ou have <b>1 crit</b> i             | cal, 4 majo | ; 19 minor and 40 notice              | unread mess       | sage(s). <u>Go to mess</u> | aqes inbox                |
| All Re<br>Page 📧 🛛 | eviews  | of 7 pages   View 20       | ) 💌 per page           | Total 130 records              | found   <u>N</u> Pendine | g Reviews RSS  | irid wi | th all r | eviews                               |             |                                       |                   | Add New Reset Filter       | Review<br>Search          |
| Select All         | Unsele  | ct All   Select Visible    | Unselect Visible       | 0 items selected               |                          |                |         |          |                                      |             | A                                     | ctions            | SI SI                      | ubmit                     |
|                    | ID      | Created On 🗸               | Status                 | Title                          | Nickname                 | Review         |         | Vi       | sible In                             | Туре        | Product Name                          |                   | Product SKU                | Action                    |
| Any 💌              |         | From: 📰 📃                  |                        |                                |                          |                |         |          | •                                    |             | -                                     |                   |                            |                           |
|                    | 130     | Dec 13, 2011 8:10:23<br>AM | Pending                | good                           | test                     | testing        |         | Ma<br>N  | ain Website<br>Aain Store<br>English | Guest       | Sony VAIO VGN-T)<br>11.1" Notebook PO | XN27N/B<br>C      | VGN-TXN27N/B               | <u>Edit</u>               |
|                    | 129     | Nov 5, 2011 2:11:07<br>PM  | Pending                | Design Exceeds<br>Expectations | ScriptsConnect           | This is only a | a test  | Ma<br>N  | ain Website<br>Aain Store<br>English | Guest       | Sony VAIO VGN-TX<br>11.1" Notebook PC | XN27N/B<br>C      | VGN-TXN27N/B               | <u>Edit</u>               |
|                    | 128     | Oct 28, 2011 5:31:00<br>PM | Pending                | asdsadsa<br>dsadas             | adsad                    | dasdsad as     | d adsda | Ma<br>N  | ain Website<br>Aain Store            | Guest       | Sony VAIO VGN-TX<br>11.1" Notebook PC | XN27N/B<br>C      | VGN-TXN27N/B               | Edit                      |

6

Click it and examine review descriptions with detailed rating that clients left in your store. Rating is displayed in number of stars users graded you according to product categories.

| Edit Review 'Test'  |                            |             |            |            |         |           |             |   |
|---------------------|----------------------------|-------------|------------|------------|---------|-----------|-------------|---|
| Review Details      |                            |             |            |            | Tha     | t's how   | the user    |   |
| Product             | Acer Ferrari 3200 N        | lotebook Co | mputer PC  |            | evalu   | ates you  | ir product  |   |
| Posted By           | Guest                      |             |            |            | Teat    | ures (va  | iue, etc.j  |   |
| Summary Rating      | ****                       |             |            |            |         |           |             |   |
| Detailed Rating *   |                            | 1 star      | 2 stars    | 3 stars    | 4 stars | 5 stars   | 1           |   |
|                     | Value                      | $\odot$     | $\odot$    | $\odot$    | $\odot$ | ۲         |             |   |
|                     | Quality                    | $\bigcirc$  | $\bigcirc$ | $\bigcirc$ | $\odot$ | ۲         |             |   |
|                     | Price                      | $\bigcirc$  | $\odot$    | 0          | $\odot$ | ۲         |             |   |
| Status *            | Pending                    |             |            | •          |         |           |             |   |
| Visible In *        | Main Website<br>Main Store |             |            | *          |         |           |             |   |
|                     | English                    |             |            |            |         |           |             |   |
|                     | French                     |             |            |            |         |           |             |   |
|                     | German                     |             |            |            |         |           |             |   |
|                     |                            |             |            |            |         |           |             |   |
|                     |                            |             |            |            |         |           |             |   |
|                     |                            |             |            |            |         |           |             |   |
|                     |                            |             |            |            | Re      | eview tex | kt, written |   |
|                     |                            |             |            | Ŧ          |         | by som    | e user      | L |
| Nickname *          | Teo                        |             |            |            |         |           |             |   |
| Summary of Review * | Test                       |             |            |            |         |           |             |   |
| Review *            | Does it work as it         | should?     |            |            |         |           |             |   |
|                     |                            |             |            |            |         |           |             |   |
|                     |                            |             |            |            |         |           |             |   |
|                     |                            |             |            |            |         |           |             |   |

You can delete unwanted review anytime. Just press the *Delete* button.

| Edit Review 'Test' |                                        | no en la sector de la sec  | Back     Reset | 🙁 Delete Review | Save Review |
|--------------------|----------------------------------------|----------------------------|----------------|-----------------|-------------|
|                    |                                        | Press Delete Review to get |                | -               |             |
| Review Details     |                                        | rid of unacceptable text   |                |                 |             |
|                    |                                        |                            |                |                 |             |
| Product            | Acer Ferrari 3200 Notebook Computer PC |                            |                |                 |             |
| Posted By          | Guest                                  |                            |                |                 |             |
| Summary Rating     | ****                                   |                            |                |                 |             |

### 3.2 How to moderate reviews

Before reviews will be available for the audience, they must be approved by admin first. Review moderation will protect your store from malicious users and hasty comments. To see all pending reviews, move to Catalog -> Reviews and Ratings -> Customer Reviews -> Pending Reviews.

| Review Details    |                   |                                                      |
|-------------------|-------------------|------------------------------------------------------|
| Product           | Acer Ferrari 3200 | Notebook Computer PC                                 |
| Posted By         | Guest             |                                                      |
| Summary Rating    | ****              |                                                      |
| Detailed Rating * |                   | 1 st <mark>er 2 stars 3 stars 4 stars 5 stars</mark> |
|                   | Value             | Approve or decline reviews                           |
|                   | Quality           | by managing its status                               |
|                   | Price             |                                                      |
| (Status *)        | Pending           |                                                      |
| Visible In *      | Approved          |                                                      |
|                   | Not Approved      |                                                      |

### 3.2. How to manage rating categories

You specify rating categories for you products to be evaluated by. Transfer to **Catalog** -> **Reviews and Ratings** -> **Manage Ratings**. There is a grid with existing categories.

| Mar   | nage Ratings                                              |                             |  |
|-------|-----------------------------------------------------------|-----------------------------|--|
| age 📧 | 1 of 1 pages   View 20 💌 per page   Total 3 records found | Grid with rating categories |  |
| ID    | Rating Name                                               | 8                           |  |
|       |                                                           |                             |  |
| 3     | Price                                                     |                             |  |
| 1     | Quality                                                   |                             |  |
| 2     | Value                                                     |                             |  |

Press the Add New Rating button, set the category name and Save Rating.

| New Rating                             |                                             |                   |
|----------------------------------------|---------------------------------------------|-------------------|
| P If you do not specify a rating title | for a store, the default value will be used | Set category name |
| Rating Title                           |                                             |                   |
| Default Value *                        |                                             |                   |
| English                                |                                             |                   |
| French                                 |                                             |                   |
| German                                 |                                             |                   |
|                                        |                                             |                   |

## 4. How to Use

It's time to explore the ways customers take use of reviews and ratings. These features are standard Magento options, but usually users need to leave the product page for posting reviews. We added rating chart and review forms with opportunities of viewing other comments right on the product page. Customers won't reload pages anymore.

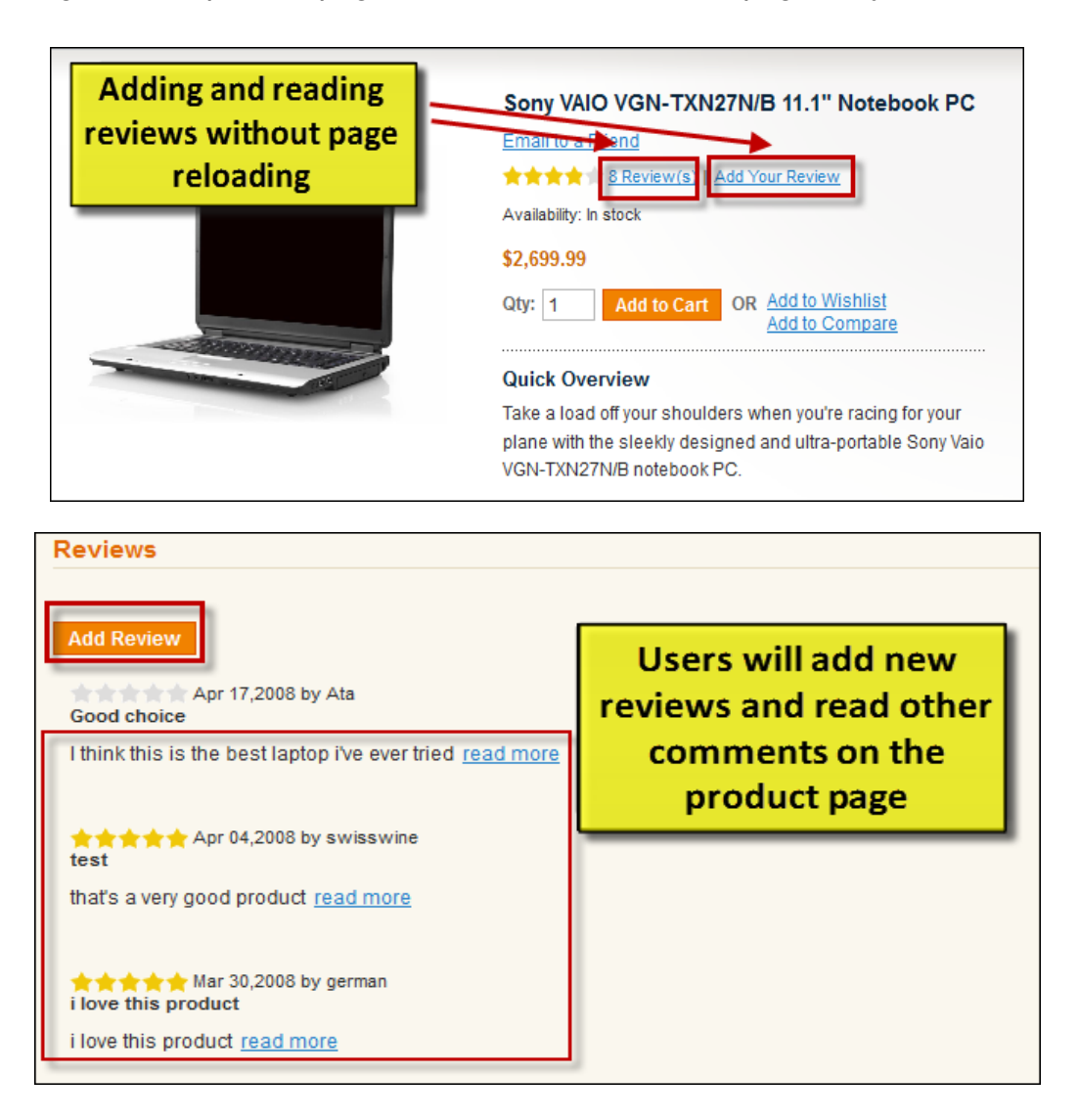

|         |    | 0      | 0     | 0     | 0    |
|---------|----|--------|-------|-------|------|
| Quality | 0  | 0      | 0     | 0     | 0    |
| Price   | 0  | 0      | 0     | 0     | 0    |
| Review* | ۰. | rating | the p | roduc | t at |
|         |    |        |       |       | page |

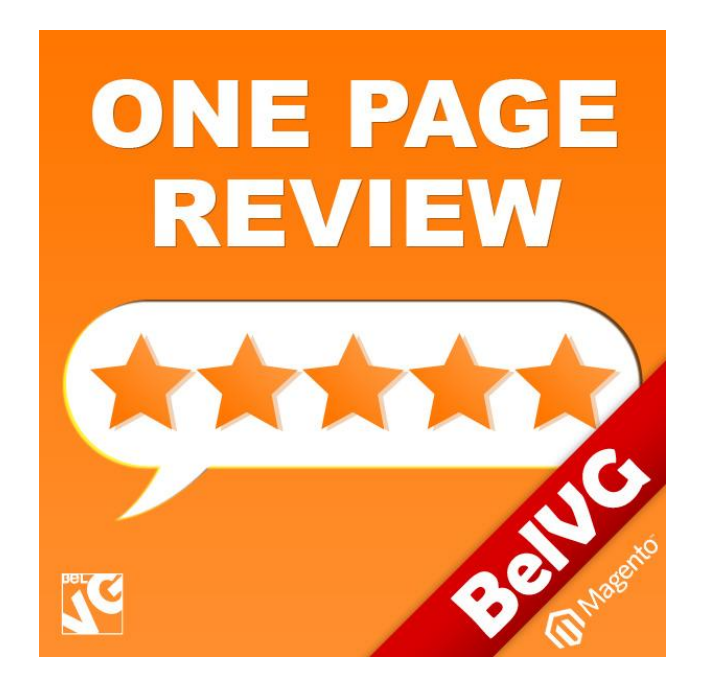

# Thanks for your interest in BelVG Magento extensions!

# If you want to buy **One Page Review** extension, follow <u>This Link.</u>

Please, visit our website and explore other BelVG extensions at Our Store.

If you have any questions, contact us by e-mail: store@belvg.com

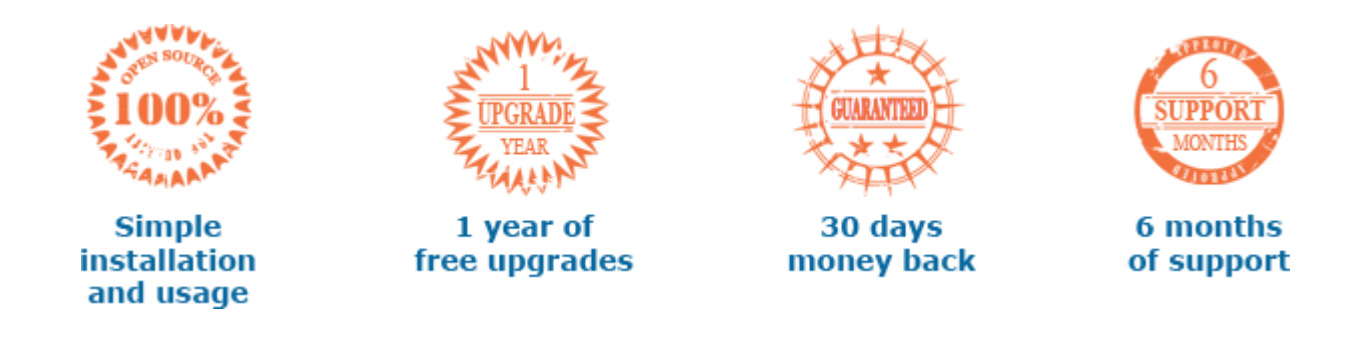